# 自己採点システム利用方法について

- 1. ログイン~推奨環境
- 1-1. ログイン
  - 1-1-1. 自己採点システムの URL (<u>https://kokushi110.jikosaiten.com/</u>) にアクセスすると、

以下のログイン画面が表示されます。

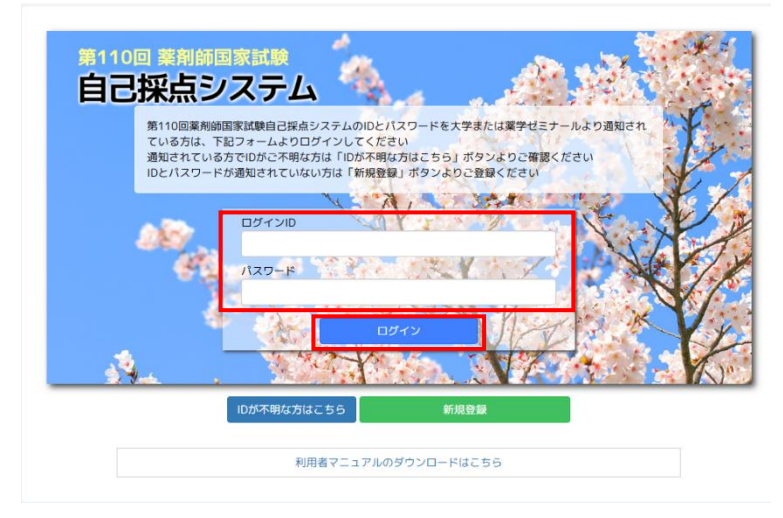

- 1-1-2. ログイン ID とパスワードを入力します。
- 1-1-3. 「ログイン」ボタンを押下します。

ログインに成功するとトップ画面が表示されます。

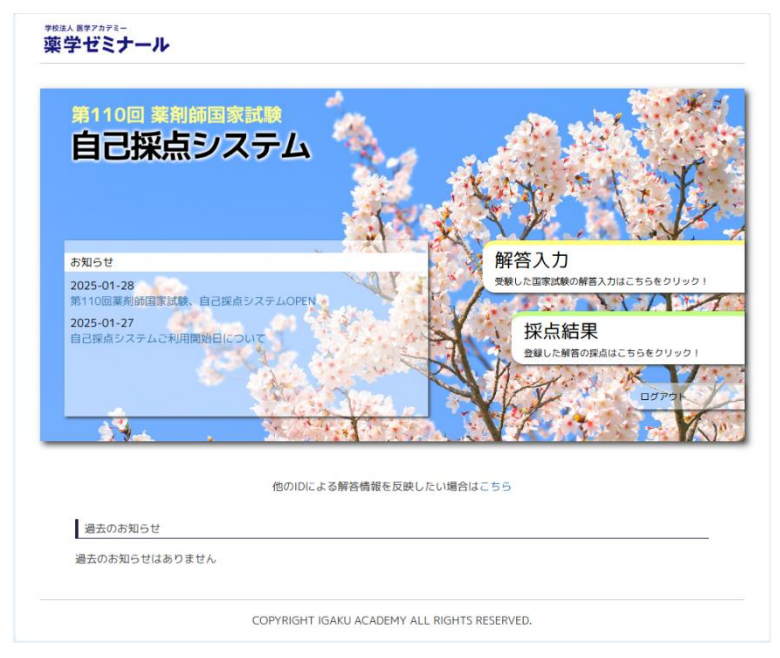

#### 1-2. ID やパスワードを忘れた場合

1-2-1. 自己採点システムの URL(<u>https://kokushi110.jikosaiten.com/</u>)にアクセスすると、

以下のログイン画面が表示されます。

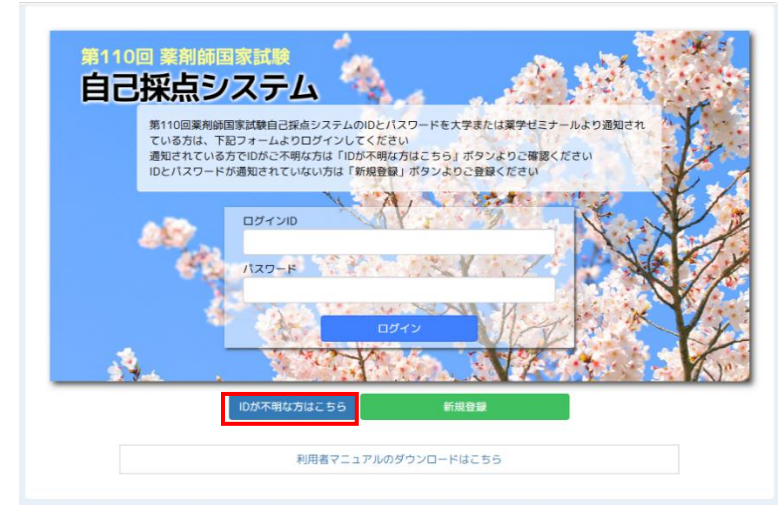

- 1-2-2. 赤枠で示している「ID が不明な方はこちら」を押下します。 押下した際に ID に関するルールの画面が表示されます。
- 1-2-3. 薬学ゼミナールから ID を通知されている場合に①を押下します。

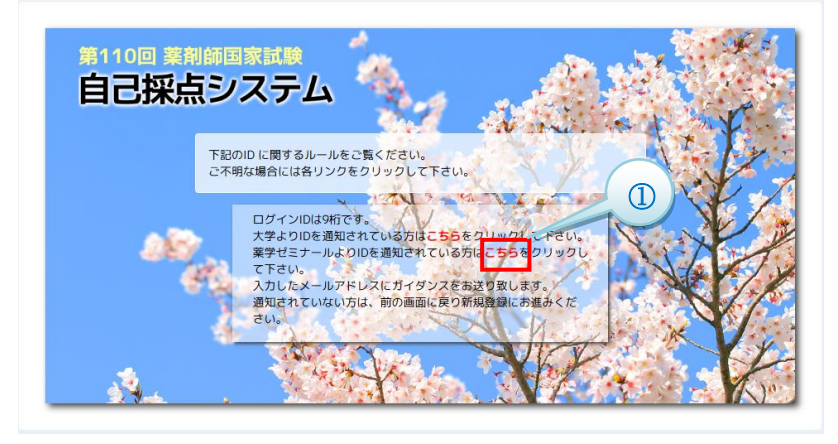

1-2-4. ①を押下されると、以下のガイダンスメール送信画面が表示されます。

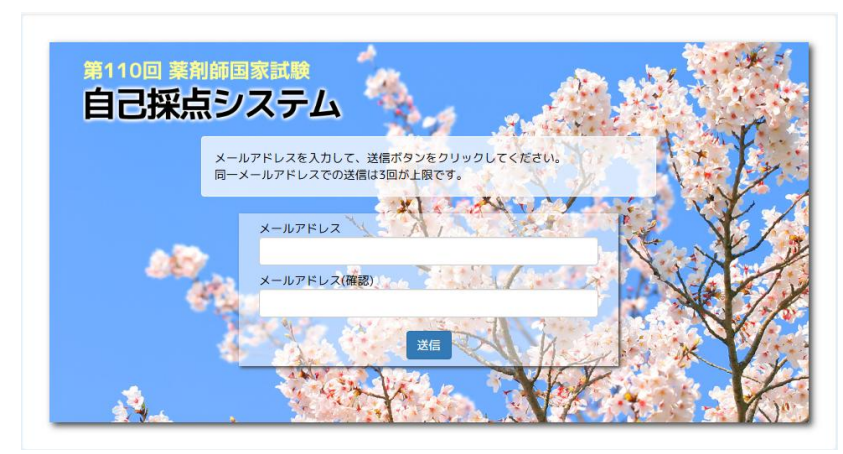

1-2-5. メールアドレスと確認用メールアドレスを入力します。

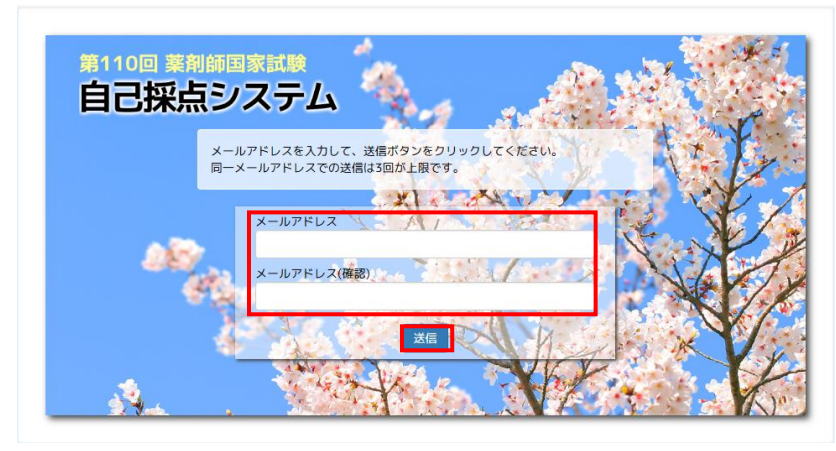

# 1-2-6. 「送信」ボタンを押下します。

ガイダンスメール送信完了画面が表示されます。

入力したメールアドレスに届くメールの案内をご確認ください。

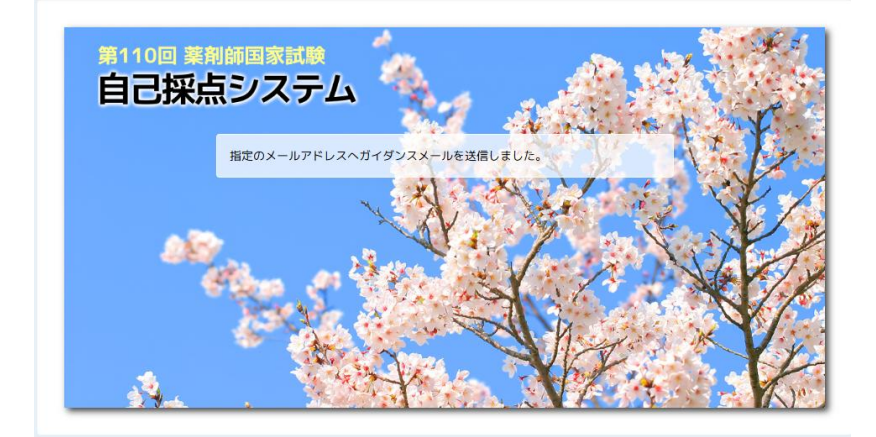

# **推奨環境**(2025年1月現在)

| ブラウザ(日本語版のみ) | Windows                                                    |
|--------------|------------------------------------------------------------|
|              | $\succ$ Microsoft Edge 132 $\sim$                          |
|              | $\succ$ Google Chrome 132 $\sim$                           |
|              | $\succ$ Mozilla Firefox 134 $\sim$                         |
|              | macOS                                                      |
|              | $\succ$ Apple Safari 18 $\sim$                             |
|              | iOS/iPadOS                                                 |
|              | $\succ$ Apple Safari for iOS $\checkmark$ iPadOS 18 $\sim$ |
|              | Android                                                    |
|              | $\succ$ Google Chrome for Android 132 $\sim$               |

- 2. 解答入力~採点~採点結果表示
- 2-1. トップページより「解答入力」ボタンを押下します。

| 第110回 薬剤師国家試験<br>自己採点システム                                                        | ь 🧤          |                                                                                                    |                                            | ÷ F                     |
|----------------------------------------------------------------------------------|--------------|----------------------------------------------------------------------------------------------------|--------------------------------------------|-------------------------|
| お知らせ<br>2025-01-28<br>第110回業利帥国家試験、自己採点システムの<br>2025-01-27<br>自己採点システムご利用開始日について | OPEN         | Provide the second second seco | 答入力<br>小正軍家試験の解答入力は<br>採点結果<br>登録した解答の現点はこ | こちらをクリック !<br>ちらをクリック ! |
| rison                                                                            | の口による解答情報を反感 | 見たい場合はこちら                                                                                                    | Fis                                        | ביילפ                   |
| 過去のお知らせ                                                                          |              |                                                                                                    |                                            |                         |

# 2-2. 解答入力画面が表示されます。

| *校注人 医学アカテミー<br>薬学ゼミナー | ·JL            |   |   |   |     |                                         |   |
|------------------------|----------------|---|---|---|-----|-----------------------------------------|---|
| 第110回 業利<br>自己採点       | illanda<br>システ | Ц |   |   |     |                                         |   |
| 🕑 解答入力                 |                |   |   |   |     | 🔎 解答入力                                  |   |
| 入力方法の切り替               | え              |   |   |   |     | 日 採占結果                                  |   |
| ◎マウス ○キーボ              | - F            |   |   |   |     | all all all all all all all all all all |   |
| 圖 解答入力                 |                |   |   |   | 区採点 | MENU<br>ユーザ情報                           | > |
| ◎ 1日日 必須問題             |                |   |   |   |     | 薬ゼミ大学 ○一郎<br>コンテンツ                      | 5 |
| 問1                     |                | 2 | 3 | 4 |     | 解答入力(試験選択)                              | > |
| 間2                     |                | 2 |   | 4 |     | / ログアウト                                 | > |
| 間3                     | 1              |   | 3 | 4 |     |                                         |   |
| 間4                     | 1              | 2 | 3 | 4 |     |                                         |   |
| 問5                     | 1              | 2 |   |   |     |                                         |   |
| 問6                     | 1              |   | 3 | 4 |     |                                         |   |
| 問7                     | 1              | 2 | 3 | 4 |     |                                         |   |
|                        | 1              |   | 3 | 4 |     |                                         |   |
| 問8                     |                |   |   |   |     |                                         |   |
| 問9                     |                | 2 |   | 4 |     |                                         |   |
| 問10                    | 1              |   | 3 | 4 |     |                                         |   |
| 問11                    | 1              | 2 | 3 | 4 |     |                                         |   |
|                        | 1              | 2 | 3 | 4 | 5   |                                         |   |

#### 2-3. 入力方法(マウス/キーボード)を選択の上、解答を入力します。

マウスの場合は選択肢の番号をクリック(タップ)して選択/未選択を切り替えます。

キーボードの場合は選択肢の番号を直接入力します。尚、複数選択の場合は選択肢の番号を続けて入力してください。

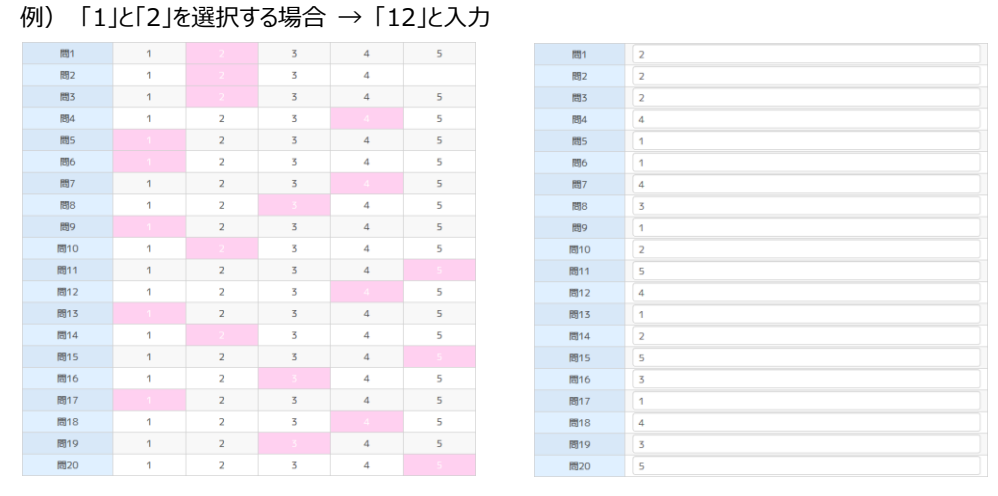

#### マウス方式

キーボード方式

2-4. 解答入力を途中で終了する場合、「解答を一時保存」ボタンを押下します。 解答情報が保存され、再度ログインした際に入力内容が復元されます。

|     |   |         |        |          | 20      |
|-----|---|---------|--------|----------|---------|
| 問70 | 1 | 2       | 3      |          | 5       |
| 問71 | 1 | 2       | 3      | 4        |         |
| 問72 | 1 | 2       | 3      |          | 5       |
| 問73 |   | 2       | 3      | 4        | 5       |
| 問74 | 1 | 2       | 3      | 4        |         |
| 問75 | 1 | 2       | 3      | 4        |         |
| 問76 | 1 | 2       | 3      |          | 5       |
| 問77 | 1 | 2       | 3      |          | 5       |
| 問78 | 1 |         | 3      | 4        | 5       |
| 問79 | 1 | 2       |        | 4        | 5       |
| 問80 | 1 | 2       | 3      | 4        |         |
| 問81 |   | 2       | 3      | 4        | 5       |
| 問82 |   | 2       | 3      | 4        | 5       |
| 問83 | 1 | 2       | 3      | 4        |         |
| 問84 | 1 | 2       |        | 4        | 5       |
| 問85 | 1 | 2       | 3      |          | 5       |
| 問86 | 1 |         | 3      | 4        | 5       |
| 問87 | 1 | 2       | 3      | 4        |         |
| 問88 | 1 | 2       |        | 4        | 5       |
| 問89 | 1 | 2       |        | 4        | 5       |
| 問90 |   | 2       | 3      | 4        | 5       |
|     |   |         | - F    |          |         |
|     |   | _ ↑ ページ | の先頭に戻る | ▲ 解答を一時保 | 存 🗹 採 点 |

#### 2-5. 解答を入力後、「採点」ボタンを押下して採点を実施します。 ☑ 解答入力

| ✔ 入力方法の切り替え |             |   |   |   |     |  |
|-------------|-------------|---|---|---|-----|--|
| ●マウス ○キーボード |             |   |   |   |     |  |
|             |             |   |   |   |     |  |
| ■ 解答入力      |             |   |   |   | €採点 |  |
| 🖸 1 日目 必須問題 | C 1 日目 必須問題 |   |   |   |     |  |
| 問1          | 1           |   | 3 | 4 | 5   |  |
| 問2          | 1           |   | 3 | 4 |     |  |
| 問3          | 1           |   | 3 | 4 | 5   |  |
| 問4          | 1           | 2 | 3 |   | 5   |  |
| 問5          |             | 2 | 3 | 4 | 5   |  |
| 問6          |             | 2 | 3 | 4 | 5   |  |
| 問7          | 1           | 2 | 3 |   | 5   |  |
| 問8          | 1           | 2 |   | 4 | 5   |  |
| 問9          |             | 2 | 3 | 4 | 5   |  |
| 問10         | 1           |   | 3 | 4 | 5   |  |
| 問11         | 1           | 2 | 3 | 4 |     |  |
| 問12         | 1           | 2 | 3 |   | 5   |  |
| 問13         |             | 2 | 3 | 4 | 5   |  |
| 問14         | 1           |   | 3 | 4 | 5   |  |
| 問15         | 1           | 2 | 3 | 4 |     |  |

# 2-6. 採点が終了すると採点結果画面が表示されます。

| *校法人 医キアカテミー<br>薬学ゼミナー                                                 |                           |                             |             |                                                                           |   |
|------------------------------------------------------------------------|---------------------------|-----------------------------|-------------|---------------------------------------------------------------------------|---|
| 第110回 第前<br>自己採点                                                       | ロネは<br>、<br>システム          | ·                           |             |                                                                           |   |
| ☑ 採点結果                                                                 |                           |                             |             | 📝 解答入力                                                                    |   |
| 採点を実施しました                                                              |                           |                             |             | 目、探点結果                                                                    |   |
| <ul> <li>Q 得点表の表示科目</li> <li>● 総評 ○ 物理 ○</li> <li>○病態,薬物治療(</li> </ul> | 化学 ○ 生物 ○ 幣<br>○ 法規・制度・倫理 | 3理・化学・生物 ○ 衛<br>! ○ 実務 ○ 合計 | 生 〇 葉理 〇 葉剤 | <ul> <li>MENU</li> <li>ユーザ倩報</li> <li>薬ゼミ大学 〇一郎</li> <li>コンテンツ</li> </ul> | > |
| ※ 得点欄の上段は得点<br>※ 詳細表示における                                              | 1/下段は得点率<br>ピンクのセルは足切     | リウ対象                        |             | 解答入力(試験選択)<br>ログアウト                                                       | > |
| ■ 得点表<br>「各科日/得占率による」                                                  | レーダーチャート]                 | [得占分布] [得占3                 | 8分布]        |                                                                           |   |
| 簡易表示詳細表。                                                               |                           | [ramin] [ramin]             | 55 (n)      |                                                                           |   |
|                                                                        | ž.                        | tāt                         | 順位          |                                                                           |   |
|                                                                        | 得点<br>/ 満点                | 総合平均                        | 総合          |                                                                           |   |
| 物理                                                                     | 1<br>/25<br>4%            | 1<br>4%                     | 1<br>/1     |                                                                           |   |
| 化学                                                                     | 1<br>/25                  | 1                           | 1           |                                                                           |   |

# 【得点表】

各科目の得点/平均点/順位が表示されます。「詳細表示」タブを選択すると、さらに各科目区分の内訳まで表示されます。 尚、必須科目が基準点に満たない場合、該当箇所が背景色ピンクにてハイライト表示されます。

| 簡易表示詳細表  | 示                    |                |             |
|----------|----------------------|----------------|-------------|
|          | 合                    | ₽<br>T         | 順位          |
|          | 得点<br>/ 満点           | 総合平均           | 総合          |
| 物理       | 23<br>/25<br>92%     | 22<br>88%      | 174<br>/300 |
| 化学       | 22<br>/25<br>88%     | 21.9<br>87.6%  | 206<br>/300 |
| 生物       | 15<br>/25<br>60%     | 20.9<br>83.6%  | 197<br>/300 |
| 物理・化学・生物 | 60<br>/75<br>80%     | 64.9<br>86.5%  | 206<br>/300 |
| 衛生       | 30<br>/50<br>60%     | 39.5<br>79%    | 169<br>/300 |
| 薬理       | 30<br>/50<br>60%     | 35.8<br>71.6%  | 125<br>/300 |
| 薬剤       | 30<br>/50<br>60%     | 32.7<br>65.4%  | 83<br>/300  |
| 病態・薬物治療  | 30<br>/49<br>61.2%   | 29.4<br>60%    | 47<br>/300  |
| 法規・制度・倫理 | 20<br>/38<br>52.6%   | 20.5<br>53.9%  | 23<br>/300  |
| 実務       | 10<br>/29<br>34.5%   | 10.3<br>35.5%  | 9<br>/300   |
| 合計       | 210<br>/341<br>61.6% | 233.1<br>68.4% | 206<br>/300 |

# 【グラフ】 レーダーチャートにて各科目の得点率、ヒストグラムにて得点分布および得点率分布が表示されます。

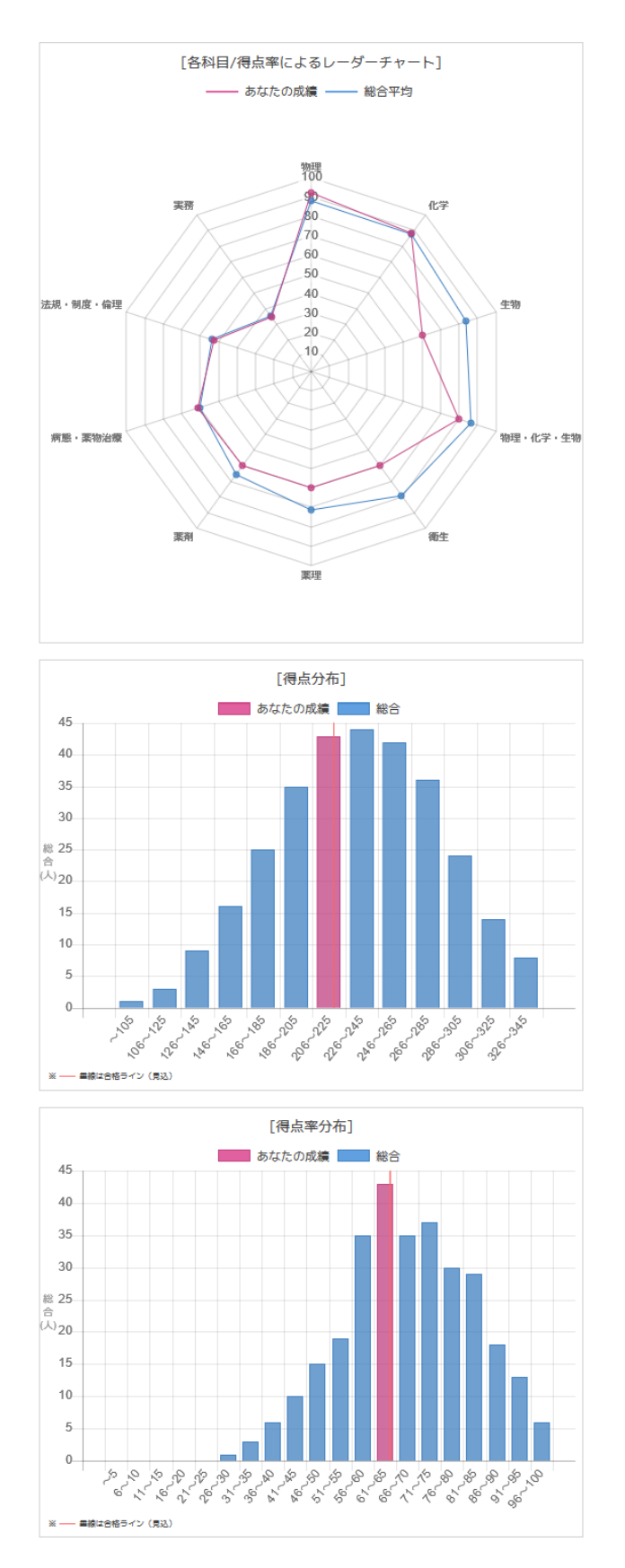

# 【正答情報】

各設問の科目/正答/解答選択および注釈等のコメントが表示されます。 尚、不正解の設問については背景色ピンクにてハイライト表示されます。

# ■ 正答情報

※ ■ピンクのセルは不正解 ※ コメントがある問題の詳細は薬ゼミHPを参照してください

| No. (科目) | 正答 | 選択 | コメント  |
|----------|----|----|-------|
| 1 (物理)   | 3  | 2  |       |
| 2 (物理)   | 2  | 2  |       |
| 3 (物理)   |    | 2  | ※ 注釈① |
| 4 (物理)   | 4  | 4  |       |
| 5 (物理)   | 2  | 1  |       |
| 6 (化学)   | 1  | 1  |       |
| 7 (化学)   | 4  | 4  |       |
| 8 (化学)   | 3  | 3  |       |
| 9 (化学)   | 1  | 1  |       |
| 10 (化学)  | 2  | 2  |       |
| 11 (生物)  | 5  | 5  |       |
| 12 (生物)  | 4  | 4  |       |
| 13 (生物)  | 1  | 1  |       |
| 14 (生物)  | 2  | 2  |       |
| 15 (生物)  | 5  | 5  |       |